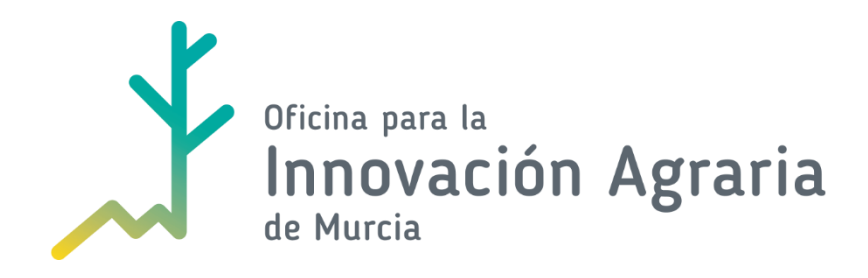

## MANUAL DEL SOLICITANTE

## FICHA 07:

# COMUNICACIÓN, SUBSANACIÓN Y PRESENTACIÓN TELEMÁTICA DE DOCUMENTACIÓN ADICIONAL AL ÓRGANO INSTRUCTOR

(06 de noviembre de 2017)

### Índice

| 1. | Recepción de notificaciones oficiales del órgano instructor                       | 3  |
|----|-----------------------------------------------------------------------------------|----|
| 2. | Envío de comunicaciones y documentación al órgano instructor.                     | 7  |
| 3. | Comunicación con los técnicos de la Oficina para la Innovación Agraria de Murcia. | 10 |

### 1. Recepción de notificaciones oficiales del órgano instructor

- Tal y como se especifica en la base reguladora las comunicaciones oficiales serán por sede electrónica entre el órgano instructor y el representante del grupo operativo, o en su defecto en quien delegue.
- Se utilizará la dirección de e-mail que figure a efectos de notificación en la solicitud genérica de la ayuda.
- Cuando el órgano gestor envíe una notificación al representante del grupo operativo este recibirá un e-mail en su buzón en el que se le informa de que ha recibido una notificación. Para acceder a ella debe entrar en la *Carpeta del Ciudadano*, que es el portal web que dispone la Administración para acceder a las notificaciones electrónicas oficiales realizadas por la CARM.

El cuerpo del e-mail que se recibirá será:

De: no-reply-notifica@correo.gob.es [mailto:no-reply-notifica@correo.gob.es] Enviado el: jueves, 5 de octubre de 2017 14:40 Para: xxxxxxxxxxx Asunto: Nueva notificación

Le informamos que tiene una nueva notificación del organismo REGIÓN DE MURCIA con titular XXXXXXXXX a la que puede acceder a través de su Carpeta Ciudadana.

La Carpeta Ciudadana es un portal web que le permite, de una forma sencilla y sin tener que registrarse, conocer los asuntos que sean de su interés en relación con las Administraciones Públicas, por ejemplo el estado de sus expedientes o las notificaciones y comunicaciones que reciba.

Usted puede recibir esta notificación por distintas vías electrónicas o incluso en papel por vía postal. Si usted accediera al contenido de esta notificación por más de una de estas vías, sepa que los efectos jurídicos, si los hubiera, siempre empiezan a contar desde la fecha en que se produzca su primer acceso.

Acceda a Carpeta Ciudadana: https://sede.administracion.gob.es/carpeta/home.htm

 Para acceder a la carpeta del ciudadano puede entrar también a través del enlace <u>https://sede.carm.es/web/pagina?IDCONTENIDO=53919&IDTIPO=100&RASTRO=</u> c\$m40589.

Después pinche en el link **administración.gob.es** y siga los pasos que se indiquen, tal y como se muestra a continuación. Para acceder a su carpeta necesita tener su certificado digital.

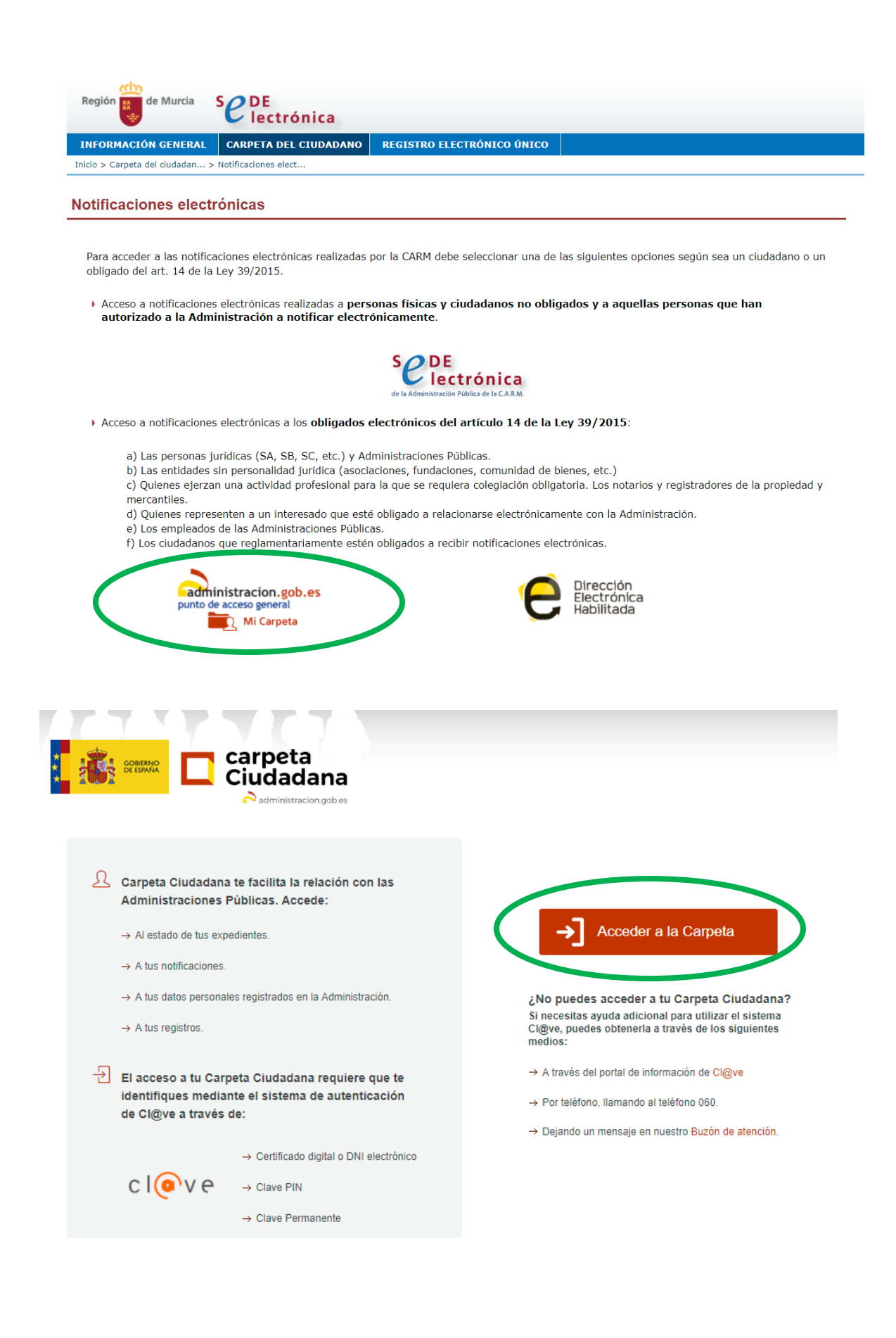

| administracion.gob.es                                  |                                                        | ¿Qué es Cl@ve? A                    | Ayuda |
|--------------------------------------------------------|--------------------------------------------------------|-------------------------------------|-------|
| Ha sido redirigido a Cl(                               | <b>⊉ve</b> para identificarse en <b>Carpet</b> a       | a Ciudadana                         |       |
| Elija el me                                            | étodo de identifica                                    | ción                                |       |
| Si no transcurren más de 60 minutos entre autenticacio | ones y llamadas a Cl@ve, se le autenticará             | automáticamente de forma transparer | nte.  |
|                                                        |                                                        | *****                               |       |
| PIN                                                    |                                                        | * *                                 |       |
| DNIe / Certificado Cl@ve<br>electrónico                | PIN Cl@ve permanente                                   | Ciudadanos UE                       |       |
| Acceder > Accede                                       | er > Acceder >                                         | Acceder >                           |       |
| Para usarlo es<br>registra                             | necesario Para usarlo es necesario<br>Irse registrarse |                                     |       |

> Una vez que acceda a su carpeta podrá ver sus expedientes y notificaciones.

Las siguientes imágenes muestran en forma de pantallazo como se muestran las notificaciones:

| s                                | 🗖 carpeta                                                                                                    |                                                                                                    |                                                       |                                                                        |
|----------------------------------|----------------------------------------------------------------------------------------------------|----------------------------------------------------------------------------------------------------|-------------------------------------------------------|------------------------------------------------------------------------|
|                                  |                                                                                                    | a                                                                                                    |                                                       |                                                                        |
| ↑ Mis expension                  | edientes Mis notifica                                                                                                    | aciones Mis datos                                                                                                    | Mis registro:                                         | s Más información                                                      |
| Para consultar<br>comunicaciones | los expedientes que tiene<br>s, registros y otra informa                                                                           | es abiertos, consultar y acce<br>ción personal navega por el l                                                                                                    | der a tus notificacione<br>menú principal.            | es pendientes o realizadas y                                           |
|                                  | irectos                                                                                                    |                                                                                                    |                                                       |                                                                        |
| Ce                               | rtificado de ausencia de antece<br>delitos de naturaleza sexu                                                                      | dentes de<br>al                                                                                                    | Mis notificaciones                                    | pendientes                                                             |
| (i) Aviso<br>Se está trabajano   | do para incluir nuevos servicios                                                                                                   | en Carpeta Ciudadana. En la secc                                                                                                    | ión Información de la Car                             | peta puedes encontrar el detalle                                       |
|                                  | ncluidos.                                                                                                    |                                                                                                    |                                                       |                                                                        |
| sede.administra                  | aciuidos.<br>Acion.gob.es secretaría Ge                                                                                            | neral de Administración Digital c/ María                                                                                                    | a de Molina 50 28071 - Madrid                         |                                                                        |
| sede.administra                  | Acion.gob.es secretaria Ge<br>Mis notificaciones<br>> Notificaciones y<br>comunicaciones y<br>Anuncios en el Tablón<br>Único (TEU) | eral de Administración Digital c/ María<br>Mis datos<br>→ Mis datos personales<br>→ Mis datos<br>→ Mis apoderamientos<br>→ Mis intercambios entre<br>administraciones<br>→ Consulta de documentos po<br>CSV | a de Molina 50 28071 - Madrid<br><b>Mis registros</b> | Más información<br>→ Información de la Carpeta<br>→ Mapa de navegación |

Acceso a la carpeta de notificaciones.

|                                                 | Mis expedie                                                                          | ntes                                                                        | Mis notifica                                                                                      | ciones                                                        | Mis datos                            | Mi                                                                                               | s registros                                                                           | Más                                    | información                    |
|-------------------------------------------------|--------------------------------------------------------------------------------------|-----------------------------------------------------------------------------|---------------------------------------------------------------------------------------------------|---------------------------------------------------------------|--------------------------------------|--------------------------------------------------------------------------------------------------|---------------------------------------------------------------------------------------|----------------------------------------|--------------------------------|
| arpeta Ci                                       | iudadana > Mi                                                                        | s notificacione:                                                            | S > Notificacione                                                                                 | s y comunicacione                                             | \$                                   |                                                                                                  |                                                                                       |                                        |                                |
| lotifi                                          | cacion                                                                               | es y co                                                                     | omunicad                                                                                          | ciones                                                        |                                      |                                                                                                  |                                                                                       |                                        | 8                              |
| (i) A<br>Se está<br>Ilegarán                    | <b>Viso</b><br>á trabajando<br>1 por los medi                                        | para incluir<br>os estableció                                               | todas las notifi<br>dos en la tramita                                                             | caciones y comu<br>Ición de cada pro                          | unicaciones emit<br>cedimiento admir | das por las Adn<br>iistrativo.                                                                   | ninistraciones Pút                                                                    | ilicas. Mien                           | itras tanto, te                |
|                                                 |                                                                                      |                                                                             |                                                                                                   |                                                               |                                      |                                                                                                  |                                                                                       |                                        |                                |
| quí tie<br>rganisr<br><b>Per</b>                | enes acce<br>mos. Y ade<br>ndientes                                                  | so a tus<br>más, para<br><mark>Realizad</mark>                              | notificacion<br>a las notificac<br>as Comu                                                        | es -pendiente<br>iones pendien<br>inicaciones                 | es y realizac<br>tes puedes re       | as- y comur<br>alizar la comp                                                                    | nicaciones em<br>arecencia y ac                                                       | itidas po<br>ceder a s                 | or diferentes<br>su contenido. |
| quí tie<br>rganisr<br>Per                       | enes acce<br>mos. Y ade<br>ndientes<br>Mis notif                                     | so a tus<br>más, para<br>Realizad                                           | notificacion<br>las notificac<br>as Comu                                                          | es -pendiente<br>iones pendien<br>inicaciones<br>tes          | es y realizad<br>tes puedes re       | as- y comur<br>alizar la comp<br><u>En otros c</u>                                               | nicaciones em<br>arecencia y ac<br>rganismos                                          | itidas po<br>ceder a s                 | or diferentes<br>su contenido. |
| quí tie<br>rganisr<br>Per<br>Opcio              | enes acce<br>mos. Y ade<br>ndientes<br>Mis notif                                     | so a tus<br>más, para<br>Realizad<br>icacione                               | notificacion<br>las notificac<br>as Comu<br>es pendien                                            | es -pendiente<br>iones pendien<br>Inicaciones<br>Ites         | es y realizad                        | as- y comur<br>alizar la comp<br>En otros c<br>Agencia Tribu<br>pendientes.<br>Junta de Andalu   | nicaciones em<br>arecencia y ac<br>rganismos<br>taria: no existen n<br>cia            | itidas po<br>ceder a s<br>otificacione | es                             |
| quí tie<br>rganisr<br>Per<br>Ĵ<br>Opcio         | enes acce<br>mos. Y ade<br>ndientes<br>Mis notif<br>ones de búsque                   | so a tus<br>más, para<br>Realizad<br>iCaCiONE<br>eda v                      | notificacion<br>las notificac<br>as Comu<br>es pendien                                            | es -pendiente<br>iones pendien<br>inicaciones<br>tes          | es y realizad<br>tes puedes re       | as- y comur<br>alizar la comp<br>En otros c<br>Agencia Tribu<br>pendientes.<br>Junta de Andalu   | nicaciones em<br>arecencia y ac<br>rganismos<br>taria: no existen n<br>cia            | itidas po<br>ceder a s                 | pr diferentes<br>su contenido. |
| quí tie<br>rganisr<br>Per<br>Opcio<br>resultado | enes acce<br>mos. Y ade<br>ndientes<br>Mis notif<br>ones de búsque<br>os encontrados | so a tus<br>más, para<br>Realizad<br>iCaCiONE<br>ada v<br>para el filtro de | notificacion<br>a las notificacion<br>as Comu<br>es pendien<br>e búsqueda estable<br>pestinatario | es -pendiente<br>iones pendien<br>inicaciones<br>tes<br>cido. | es y realizad<br>tes puedes re       | as- y comur<br>alizar la comp<br>En otros c<br>₽ Agencia Tribu<br>pendientes.<br>Junta de Andalu | nicaciones em<br>arecencia y ac<br>rganismos<br>taria: no existen n<br>cia<br>Fecha ↑ | itidas po<br>ceder a s                 | es<br>Acciones                 |

Vista de mi listado de notificaciones y acceso a cada expediente.

Una vez que se entra en el expediente para poder acceder a la notificación y descargarse el documento debe activar la casilla de consentimiento que dará lugar al acuse de recibo.

| ↑ Mis expension     | edientes Mis notifica              | aciones Mis dat                                | tos Mis registr                                       | os Más información               |
|---------------------|------------------------------------|------------------------------------------------|-------------------------------------------------------|----------------------------------|
| Carpeta Ciudadana > | Mis notificaciones > Notificacione | es y comunicaciones > Acceso a l               | a notificación: Acuse de recibo                       |                                  |
| Acceso a            | la notificación: A                 | cuse de recibo                                 |                                                       |                                  |
|                     |                                    | Accee                                          | der<br>t                                              |                                  |
|                     |                                    |                                                |                                                       |                                  |
| <b>Volver</b>       |                                    |                                                |                                                       | ¿Desea rechazar la notificación? |
| < Volver            | acion.gob.es secretaría Ge         | neral de Administración Digital «<br>Mis datos | :/ María de Molina 50 28071 - Madrid<br>Mis registros | ¿Desea rechazar la notificación? |

#### 2. Envío de comunicaciones y documentación al órgano instructor.

- La presentación de cualquier comunicación de carácter oficial con el órgano instructor de la ayuda deberá hacerse por sede electrónica, de igual forma que se realizó la presentación de la solicitud de ayuda.
- En sede electrónica se ha habilitado el procedimiento 2299 para que pueda tramitarse la presentación de documentación adicional a la solicitud. Esta puede presentarse por iniciativa del grupo operativo para completar la solicitud inicial presentada en plazo o bien en respuesta ante un requerimiento de subsanación realizado por el órgano instructor.
- La presentación de documentación que sea para completar la solicitud presentada o bien reemplazar alguno de los documentos ya presentados se podrá hacer por iniciativa del grupo operativo hasta el momento en que se notifique un requerimiento de subsanación o bien se comunique la admisibilidad de su solicitud y se eleve al Comité Evaluador.

Para ello deberá acceder de nuevo a la sede electrónica o bien entrar desde la página del Catálogo de procedimientos y servicios de la CARM. El enlace es <u>https://www.carm.es/web/pagina?IDCONTENIDO=2299&IDTIPO=240&RASTRO=</u> <u>c77\$m2482,2299</u>

| Dóno | de y Cómo tramitar                                                                                                    |  |  |  |  |
|------|----------------------------------------------------------------------------------------------------|--|--|--|--|
| Elec | Electrónicamente. Requiere DNI electrónico o certificado digital                                                                                                    |  |  |  |  |
| 6    | Presentación de solicitud en línea                                                                                                    |  |  |  |  |
| C    | <ul> <li>Revise los requisitos, cumplimente el formulario y adjunte los documentos requeridos.</li> <li>El sistema le pedirá que firme electrónicamente la solicitud.</li> </ul> |  |  |  |  |
|      | 🕨 Ayuda para proyectos de innovación en el medio rural 🕫 🗔                                                                                                    |  |  |  |  |

También estará disponible en la web de Agrinnova, dentro de la sección Convocatorias pinchando en el acceso Catálogo de procedimientos y servicios, o bien en el de Sede electrónica procedimiento 2299. El enlace es https://agrinnova.es/convocatorias/

| Officias para la<br>Innovación Agraria<br>de Murcia |                                    |     |         | Quiènes somos |             |                     |                 |  |
|-----------------------------------------------------|------------------------------------|-----|---------|---------------|-------------|---------------------|-----------------|--|
| С                                                   | onvocatorias                       |     |         |               |             |                     |                 |  |
|                                                     |                                    | _ 🗸 | Accesos | i ———         |             |                     |                 |  |
| 🗘 Catăl                                             | ogo de procedimientos y serivicios |     |         | Ĝ             | Sede electr | ónica para su prese | entación online |  |

Una vez que estamos en la sede electrónica es importante indicar en destino la Dirección General de Fondos Agrarios y Desarrollo Rural, para cualquier comunicación oficial. De lo contrario el órgano instructor puede que no reciba la notificación.

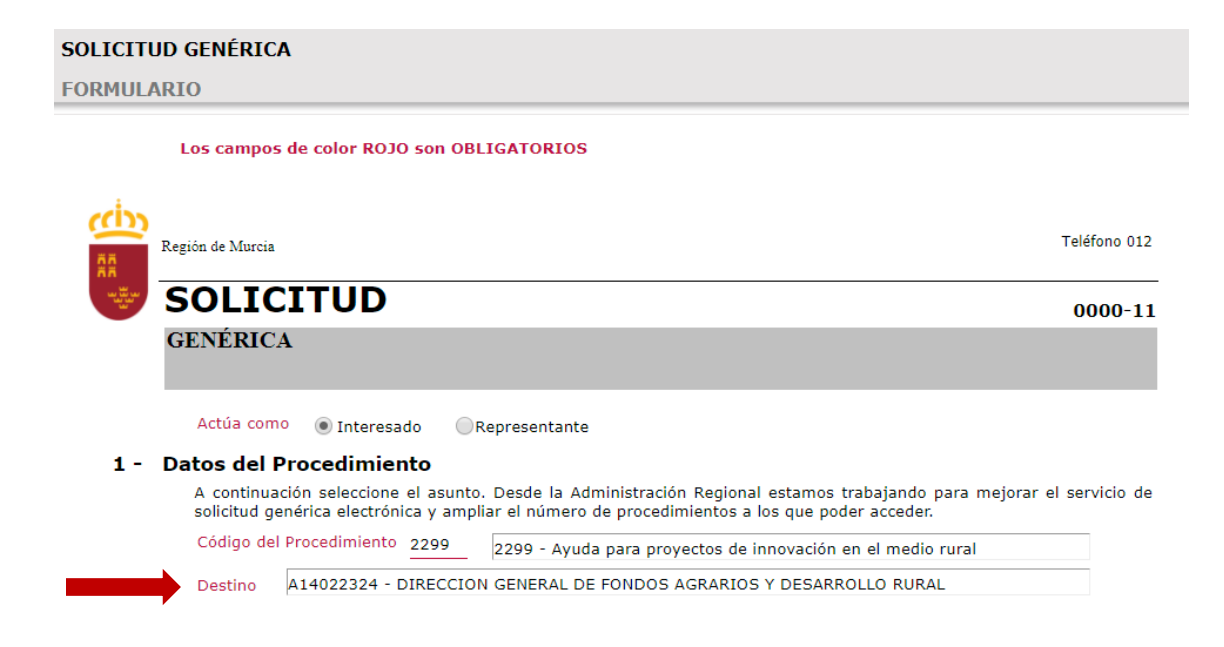

- En la siguiente ventana aparece un cuadro para indicar el motivo de la solicitud. Aquí en texto libre indicar si se trata de aportación de documentación adicional a su solicitud o se realiza en respuesta a un requerimiento de subsanación.
- En todo caso indicar el nombre del grupo operativo, NIF y el nombre del proyecto para su correcta identificación, como se muestra en el siguiente ejemplo.

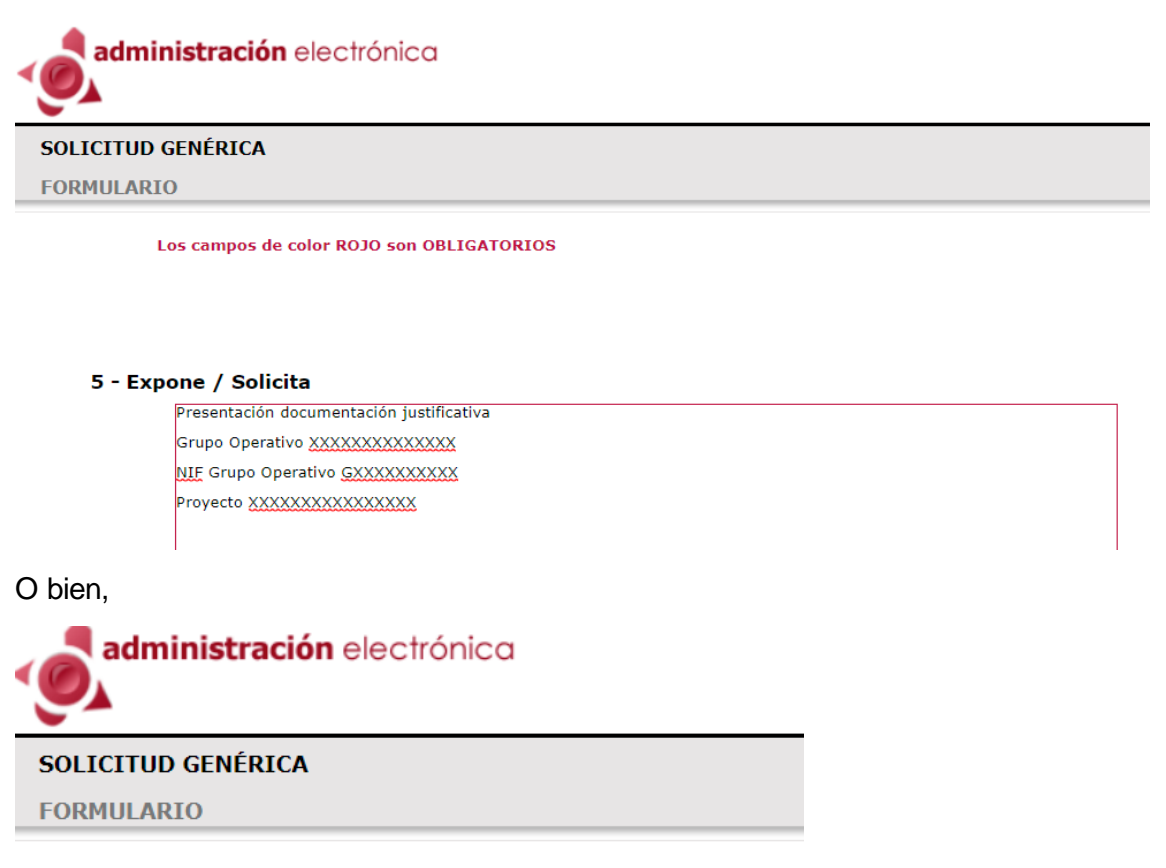

Los campos de color ROJO son OBLIGATORIOS

#### 5 - Expone / Solicita

Subsanación documentación Grupo Operativo <u>XXXXXXXXXXXXXXXX</u> NIF Grupo Operativo <u>GXXXXXXXXXX</u>

Proyecto XXXXXXXXXXXXXXXXXXXX

Una vez cumplimentado el formulario en el último paso se adjuntará la documentación que se considere como anexos.

| <u>O</u>  |                                                              |                                                                                                    |
|-----------|--------------------------------------------------------------|----------------------------------------------------------------------------------------------------|
| SOLICITUD | GENÉRICA                                                     |                                                                                                    |
| ANEXOS    |                                                              |                                                                                                    |
|           |                                                              |                                                                                                    |
|           |                                                              |                                                                                                    |
|           |                                                              | Nuevo anexo                                                                                                    |
| 5         | Seleccione su documento:                                     | Seleccionar archivo Ningún archivo seleccionado                                                                                        |
|           |                                                              |                                                                                                    |
| E         | Escriba una descripción del documento:                       |                                                                                                    |
|           |                                                              |                                                                                                    |
|           |                                                              |                                                                                                    |
| F         | El tamaño máximo admitido de cada fichero es de 5 MB. Se per | Adjuntar Anexo<br>mite adjuntar un máximo de 5 fichero(s). El tamaño máximo del conjunto de todos los ficheros no puede superar 10 MB. |

Finalmente aparecerá un documento descargable que equivale a la confirmación de registro. En el pie de página podrá verse el número de registro electrónico único, fecha y hora de entrada.

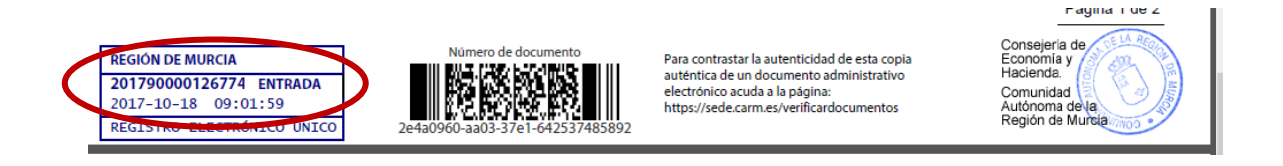

## 3. Comunicación con los técnicos de la Oficina para la Innovación Agraria de Murcia.

Además de los medios oficiales de comunicación explicados anteriormente existirá un canal adicional de comunicación permanente entre el grupo operativo y la Oficina para la Innovación Agraria de Murcia que permitirá realizar el seguimiento continuo del proyecto.

Para cada proyecto de innovación se asignará un técnico de la Oficina, quien se pondrá en contacto con el representante del grupo operativo y le informará sobre el papel que desempeñará como técnico de seguimiento del proyecto.

Su labor principal será de apoyo y supervisión para que la ejecución del proyecto desde el punto de vista administrativo y financiero sea la adecuada. Ejercerá también como persona de contacto entre el grupo operativo y el órgano instructor con el objeto de que los controles administrativos y las solicitudes de pago, junto con toda la documentación justificativa económica y técnica, se realicen correctamente en forma y plazo.

Al tratarse de comunicación no oficial esta se realizará básicamente por e-mail, teléfono y reuniones en caso necesario.